# Inserir Bairro

Esta opção do sistema permite a inserção de um bairro na base de dados. A funcionalidade pode ser acessada via **Menu de Sistema**, no caminho: **GSAN > Cadastro > Endereço > Bairro > Inserir Bairro**.

1/3

Feito isso, o sistema visualiza a tela abaixo:

### Observação

|                                    | 👩 Gsan -> (             | Cadastro -> Endereco -> Bairro -> Inserir Ba |
|------------------------------------|-------------------------|----------------------------------------------|
| Inserir Bairro                     |                         |                                              |
| Para adicionar o bairro, i         | nforme os dados abaixo: | Ajud                                         |
| Município:*                        | 84 AFONSO CUNHA         |                                              |
| Código do Bairro:*                 | 205                     |                                              |
| Nome do Bairro:*                   | MBL                     |                                              |
| Código do Bairro na<br>Prefeitura: | 666                     |                                              |
| áreas do Bairro:*                  |                         | Adicional                                    |
| Remover                            | Nome da área do Bairro  | Distrito Operacinal                          |
|                                    | * Campos obrigatórios   |                                              |

Acima, preencha todos os campos obrigatórios e clique em <u>Adicionar</u> para preencher o quadro **Áreas do Bairro**. Depois, clique em <u>Inserir</u>.

# Tela de Sucesso

A tela de sucesso será apresentada após clicar no botão Inserir e não houver nenhuma inconsistência no conteúdo dos campos da tela. O sistema apresentará a mensagem abaixo, guando a inclusão do bairro for realizada com sucesso.

Bairro de código (código do bairro), do município (nome do município), inserido com sucesso.

O sistema apresentará três opções após a inserção do bairro. Escolha a opção desejada clicando em algum dos *links* existentes na tela de sucesso:

1.

Menu Principal > Para voltar à tela principal do sistema.

2.

Inserir outro Bairro > Para inserir outro bairro na base de dados.

3.

Atualizar Bairro Inserido > Para efetuar a atualização do bairro, recentemente inserido.

#### Campo Orientações para Preenchimento Campo obrigatório. Informe o código de um município existente com até 4 dígitos e tecle *Enter* ou clique no botão 🕵 ao lado do campo. Neste caso será apresentada a tela **Pesquisar Município**, onde será possível efetuar a pesquisa de municípios no cadastro. Após a informação do código de um município existente, ou da seleção de Município um município na tela de pesquisa, o sistema apresenta o nome do município no campo correspondente. Regra associada: No caso de se informar um código de município inexistente, o sistema apresenta a mensagem: Município Inexistente. Para apagar o conteúdo do campo, clique no botão 🕙 ao lado do campo em exibição. Campo obrigatório. Informe o código do bairro que deseja inserir. Você pode também verificar se o bairro que você pretende cadastrar já existe na base de dados. Clique no botão 🖳 ao lado do campo que será apresentada a tela **Pesquisar Bairro**. Após a realização da pesquisa, é apresentada a relação de bairros selecionados. Código do Regra associada: A partir do município informado, o sistema recupera o maior Bairro código de bairro já cadastrado, incrementando-o de 1 (um) e exibindo o valor obtido como sugestão para o código do bairro a ser inserido, o gual poderá ser alterado. Caso você encontre o bairro que está pretendendo cadastrar e deseje atualizá-lo, clique sobre o link existente no nome do bairro, que o sistema irá transferir o controle para a opção Atualizar Bairro. Nome do Campo obrigatório. Informe o nome do Bairro com até 30 caracteres. Bairro Código do Informe o código que a Prefeitura local utiliza para identificar o bairro. Este Bairro na procedimento facilitará a troca de informações com a Prefeitura. Prefeitura

## **Preenchimento dos Campos**

# Funcionalidade dos Botões

| Botão     | Descrição da Funcionalidade                                                                                                    |
|-----------|----------------------------------------------------------------------------------------------------|
| R         | Utilize este botão para ativar a funcionalidade <b>Pesquisar Município</b> , ou <b>Pesquisar Bairro</b> .<br>Deve ser utilizado quando você não souber qual é o código do município ou bairro para o qual deseja inserir.                                              |
| Ø         | Utilize este botão para limpar as informações existentes no campo <i>Município</i> .<br>Ao limpar o campo <i>Município</i> , o sistema limpará, automaticamente, o campo <i>Código</i><br><i>do Bairro</i> .                                                           |
| Adicionar | Utilize este botão para adicionar mais de um endereço para o município,<br>preenchendo o quadro <b>Áreas do Bairro</b> .                                                                                                    |
| Inserir   | Utilize este botão para solicitar ao sistema a inserção do bairro na base de dados.<br>Neste caso, é necessário que todos os campos estejam preenchidos corretamente.<br>Caso exista alguma inconsistência, o sistema emitirá a mensagem de crítica<br>correspondente. |
| Desfazer  | Ao clicar neste botão, o sistema desfaz o último procedimento realizado.                                                                                                    |
| Cancelar  | Ao clicar neste botão, o sistema cancela a operação e retorna à tela principal.                                                                                                    |

## Referências

### **Inserir Bairro**

Cadastro

### **Termos Principais**

### **Bairro**

### Endereço

Clique aqui para retornar ao Menu Principal do GSAN

From: https://www.gsan.com.br/ - Base de Conhecimento de Gestão Comercial de Saneamento

Permanent link: https://www.gsan.com.br/doku.php?id=ajuda:inserir\_bairro&rev=1555436021

Last update: 16/04/2019 17:33

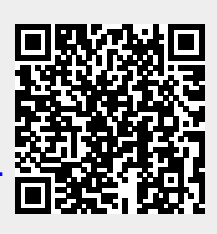